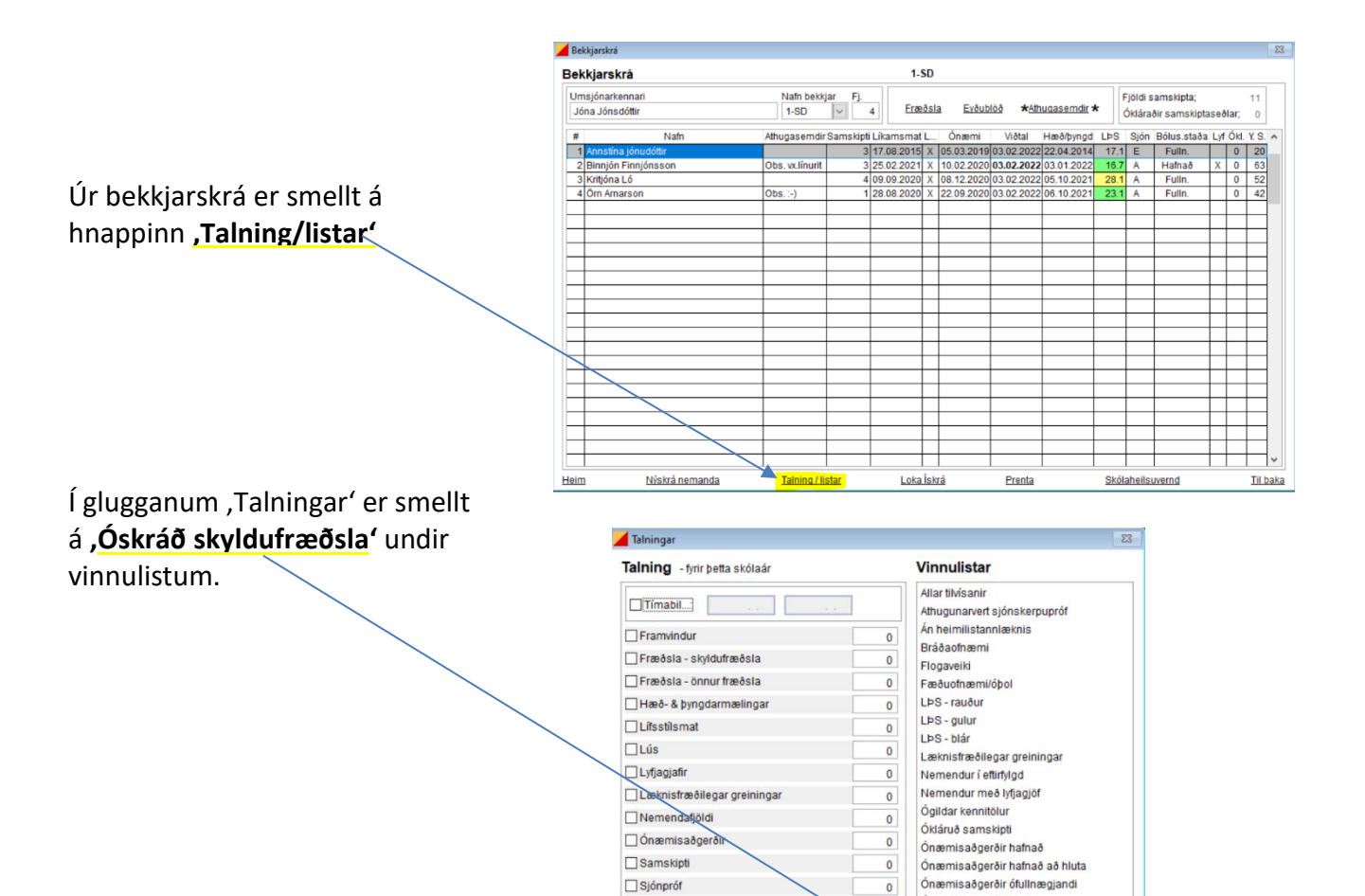

Tannskoðanir

🗌 Viðtal - úttekt

Velja ALLA liði

O Árgöngum O Bekk:

Prenta

Tilvísanir

## Hakað er við þann árgang

(1. bekk – 10. bekk) sem á að skoða hverju sinni og birtist þá listi með nöfnum þeirra barna í viðkomandi völdum árgangi sem skyldufræðsla hefur <u>ekki verið</u> skráð á.

Hægt er að taka hak af árgangi með því að smella á hakið og einnig er hægt að haka við fleiri en einn árgang í einu sé þess óskað.

| Vinnulisti                        |            |                                                        |           | 23                  |
|-----------------------------------|------------|--------------------------------------------------------|-----------|---------------------|
| Vinnulisti : óskráð skyldufræðsla |            | Sýna bekki: 🛛 🚹 🗌 2. 🔄 3. 🗌 4. 🛄 5. 🗌 6. 🛄 7. 🗌        | 8. 9.     | <mark>] 10</mark> . |
| Nafn                              | Kennitala  | Eftir að fá fræðslu:                                   | Bekkur    | ^                   |
| Dimmblá Kría Gnýsdóttir           | 0902993829 | Foreldrar upplýstir - Verksvið heilsuverndar skólabarn | 1.apaspil | -                   |
| Dimmblá Kría Gnýsdóttir           | 0902993829 | Hjálmafræðsla                                          | 1.apaspil | -                   |
| Dimmblá Kría Gnýsdóttir           | 0902993829 | Foreldrar upplýstir - Hjálmar                          | 1.apaspil | -                   |
| Dimmblá Kría Gnýsdóttir           | 0902993829 | Líkaminn minn                                          | 1.apaspil | -                   |
| Dimmblá Kría Gnýsdóttir           | 0902993829 | Foreldrar upplýstir - Líkaminn minn                    | 1.apaspil | -                   |
|                                   |            |                                                        | 4 1014    | -                   |

Ónæmisaðgerðir tómt

Óskráð

Sykursýki

Þörf á túlk

Óskráð hæð/þyngd (1., 4., 7. & 9. bekkur)

Óskráð viðtal (1., 4., 7. & 9. bekkur)

Óskráð sjón (1., 4., 7. & 9. bekkur)

0

0

2

Telja

Loka glugga